# Installation service Snort

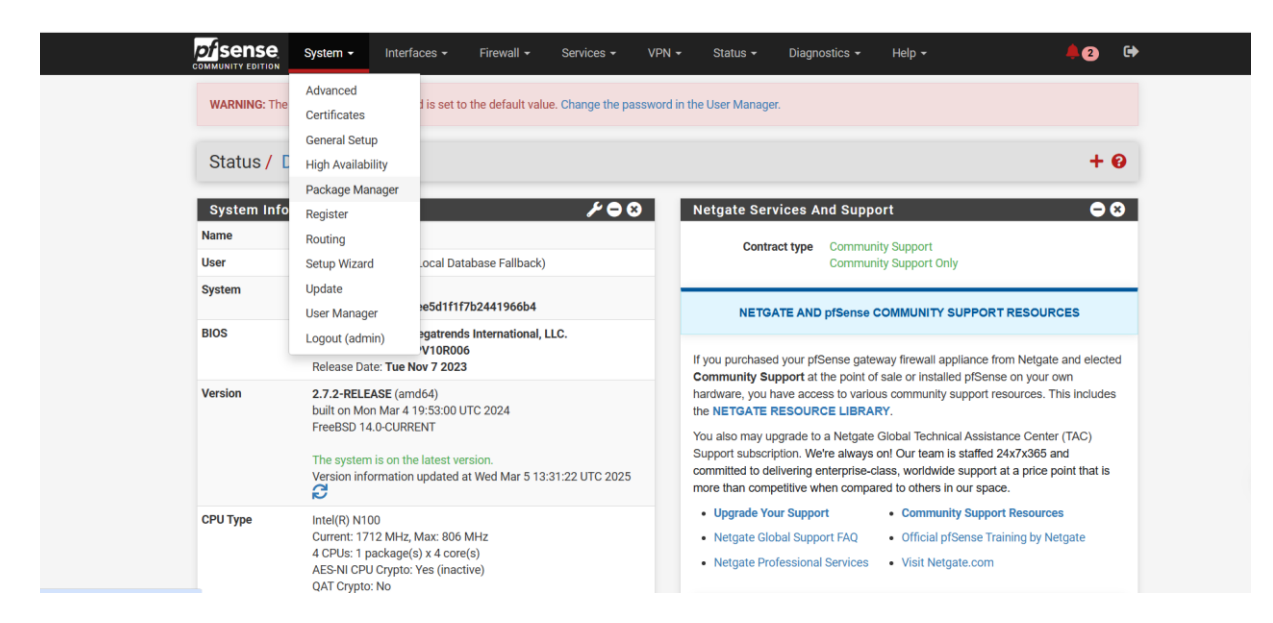

Connecter vous au PfSense, cliquez sur système puis Package Manager.

| System / Package Manager / Installed Packages                      |  |
|--------------------------------------------------------------------|--|
| Installed Packages Available Packages                              |  |
| Installed Packages                                                 |  |
| Please wait while the list of packages is retrieved and formatted. |  |

Cliquez sur Available Packages.

|                   | System 👻 In                                                | iterfaces 👻 Fir                 | ewall - Services         | • VPN •             | Status 🕶              | Diagnostics 👻         | Help 🕶                       | <b>#</b> 2   |
|-------------------|------------------------------------------------------------|---------------------------------|--------------------------|---------------------|-----------------------|-----------------------|------------------------------|--------------|
| WARNING: The 'ad  | Imin' account pass                                         | sword is set to the c           | lefault value. Change th | ne password in the  | User Manager.         |                       |                              |              |
| System / Pa       | ackage Mar                                                 | nager / Avai                    | able Packages            |                     |                       |                       |                              |              |
| Installed Package | s Available I                                              | Packages                        |                          |                     |                       |                       |                              |              |
| Search            |                                                            |                                 |                          |                     |                       |                       |                              | (            |
| Search term       | sno                                                        | rt<br>r a search string or '    | nix regular expression   | to search package   | Both<br>names and des | h v                   | Q Search Clear               |              |
| Packages          |                                                            |                                 |                          |                     |                       |                       |                              |              |
| Name Version      | Description                                                |                                 |                          |                     |                       |                       |                              |              |
| snort 4.1.6_17    | Snort is an open s<br>based inspection.<br>Package Depende | source network intra<br>encies: | usion prevention and de  | etection system (ID | IS/IPS). Combini      | ing the benefits of s | signature, protocol, and and | omaly- + Ins |

Dans la barre de recherche tapez « snort » puis sur recherché et enfin cliquez sur installer.

| Installed Packages Available Packages Package Installer |   |
|---------------------------------------------------------|---|
|                                                         |   |
| Package Installation                                    |   |
| au packages to be INSTALLED.                            | · |
| dag: 2.2.2 3 [nfsense]                                  |   |
| libdnet: 1.13 4 [pfSense]                               |   |
| libpcap: 1.10.4 [pfSense]                               |   |
| libpfctl: 0.8 [pfSense]                                 |   |
| pfSense-pkg-snort: 4.1.6_17 [pfSense]                   |   |
| snort: 2.9.20_8 [pfSense]                               |   |
| umber of packages to be installed: 6                    |   |
|                                                         |   |
| he process will require 10 MiB more space.              |   |
| MiB to be downloaded.                                   |   |
| <pre>1/6] Fetching libdnet-1.13_4.pkg: done</pre>       |   |
| 2/6] Fetching short-2 9 20 8 nkg·                       | • |

### Le téléchargement va débuter et installer tous les packages nécessaire

| In | stalled Pa         | ackages      |          |                                                                                                    |             |
|----|--------------------|--------------|----------|----------------------------------------------------------------------------------------------------|-------------|
|    | Name               | Category     | Version  | Description                                                                                                    | Action      |
| ~  | snort              | security     | 4.1.6_17 | Snort is an open source network intrusion prevention and detection system (IDS/IPS). Combining the benefits of signature, protocol, and anomaly-based inspection. Package Dependencies:                                                                                                    | 亩仁<br>i     |
| ~  | zabbix-<br>agent64 | net-<br>mgmt | 1.0.6    | Zabbix agent is deployed on a monitoring target to actively monitor local resources and applications (hard drives, memory, processor statistics etc). The agent gathers operational information locally and reports data to Zabbix server for further processing. In case of failures (such as a hard disk running full or a crashed service process), Zabbix server can actively alert the administrators of the particular machine that reported the failure. Zabbix is an enterprise-class open source distributed monitoring solution. Package Dependencies: <a href="https://www.cameurolice.com">visit with the failure cameurolice.com</a> Package Dependencies: | 亩<br>t<br>i |

Dans l'onglet Installed Packages, l'add-on « Snort » est bien installé.

| WARNING: The 'admin' accourt      | int password is set to the default valu                                                                                                    | Auto Config Backup<br>Captive Portal                            | he User Manager.                                                                                                    |             |
|-----------------------------------|----------------------------------------------------------------------------------------------------|-----------------------------------------------------------------|----------------------------------------------------------------------------------------------------|-------------|
| System / Package                  | Manager / Installed Pa                                                                                                    | DHCP Relay<br>DHCP Server                                       |                                                                                                    | 0           |
| Installed Packages Ava            | ailable Packages                                                                                                    | DHCPv6 Server<br>DHCPv6 Server<br>DNS Forwarder<br>DNS Resolver |                                                                                                    |             |
| Name Category Ver                 | ersion Description                                                                                                    | Dynamic DNS                                                     |                                                                                                    | Action      |
| ✓ snort security 4.               | <ul> <li>1.6_17 Snort is an open source net<br/>and anomaly-based inspect</li> <li>Package Dependencies:<br/>Ø snort-2.9.20_8     </li> </ul> | IGMP Proxy<br>NTP<br>PPPoE Server<br>Router Advertisement       | d detection system (IDS/IPS). Combining the benefits of signature, protocol,                                                                                                    | 面で<br>i     |
| ✓ zabbix- net- 1.<br>agent64 mgmt | .0.6 Zabbix agent is deployed or<br>statistics etc). The agent ga<br>failures (such as a hard disl<br>particular machine that rep             | SNMP<br>Snort<br>UPnP & NAT-PMP<br>Wake-on-LAN                  | ely monitor local resources and applications (hard drives, memory, processor<br>n locally and reports data to Zabbix server for further processing. In case of<br>rvice process), Zabbix server can actively alert the administrators of the<br>reterprise-class open source distributed monitoring solution. | 面<br>た<br>i |

Dans la catégorie services, un onglet snort est disponible, cliqué dessus

| nort Interfaces Glo         | bal Settings | Updates Alerts | Blocked | Pass Lists      | Suppress | IP Lists   | SID Mgmt      | Log Mgmt | Sync |  |
|-----------------------------|--------------|----------------|---------|-----------------|----------|------------|---------------|----------|------|--|
| nstalled Rule Set MI        | D5 Signature |                |         |                 |          |            |               |          |      |  |
| ule Set Name/Publisher      |              |                | M       | D5 Signature Ha | ih       |            | MD5 Signature | e Date   |      |  |
| Snort Subscriber Ruleset    |              |                | N       | ot Enabled      |          |            | Not Enabled   |          |      |  |
| Snort GPLv2 Community Rules |              |                |         | ot Enabled      |          |            | Not Enabled   |          |      |  |
| Emerging Threats Open Ru    | ules         |                | N       | ot Enabled      |          |            | Not Enabled   |          |      |  |
| Snort OpenAppID Detector    | rs           |                | N       | ot Enabled      |          |            | Not Enabled   |          |      |  |
| Snort AppID Open Text Ru    | les          |                | N       | ot Enabled      |          |            | Not Enabled   |          |      |  |
| eodo Tracker Botnet C2 I    | P Rules      |                | N       | ot Enabled      |          |            | Not Enabled   |          |      |  |
| pdate Your Rule Se          | t            |                |         |                 |          |            |               |          |      |  |
| Last Update                 | Unknown      | Result: Unkno  | wn      |                 |          |            |               |          |      |  |
| S 1 5                       |              |                |         |                 | A Sec    | e Lindate. |               |          |      |  |

Dans l'onglet Updates, cliquez sur Update Rules.

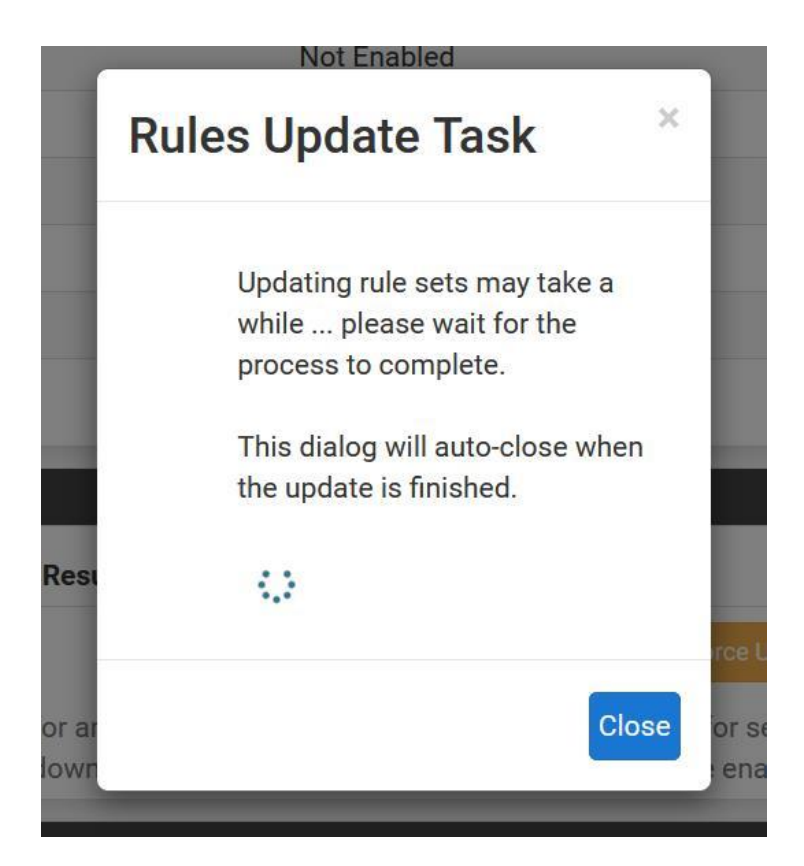

Dans l'onglet Global Settings, créer un compte gratuit snort, enfin prenez le code Oinkmaster. Enfin ajoutez les différentes options cochées ci-dessous.

| ervices / Snort                    | / Global S                     | ettings                          |                                             |                                    |                                    |                   |                |                  |                   | 0                    |
|------------------------------------|--------------------------------|----------------------------------|---------------------------------------------|------------------------------------|------------------------------------|-------------------|----------------|------------------|-------------------|----------------------|
| nort Interfaces Glo                | bal Settings                   | Updates                          | Alerts                                      | Blocked                            | Pass Lists                         | Suppress          | IP Lists       | SID Mgmt         | Log Mgmt          | Sync                 |
| nort Subscriber Rul                | es                             |                                  |                                             |                                    |                                    |                   |                |                  |                   |                      |
| Enable Snort VRT                   | Click to er                    | nable downloa                    | ed of Snort fr                              | ee Registered                      | User or paid Sub                   | scriber rules     |                |                  |                   |                      |
|                                    | Sign Up for a<br>Sign Up for p | free Registere<br>aid Snort Sub  | ed User Rule<br>scriber Rule                | s Account<br>Set (by Talos)        |                                    |                   |                |                  |                   |                      |
| nort GPLv2 Commu                   | nity Rules                     |                                  |                                             |                                    |                                    |                   |                |                  |                   |                      |
| Enable Snort GPLv2                 | Click to er                    | nable downloa                    | d of Snort G                                | PLv2 Commu                         | nity rules                         |                   |                |                  |                   |                      |
|                                    | The Snort Co<br>ruleset is upd | mmunity Rule<br>lated daily and  | set is a GPL<br>d is a <mark>sub</mark> set | /2 Talos certifi<br>of the subscri | ed ruleset that is<br>ber ruleset. | distributed free  | of charge wit  | hout any Snort S | ubscriber License | e restrictions. This |
| merging Threats (E                 | T) Rules                       |                                  |                                             |                                    |                                    |                   |                |                  |                   |                      |
| Enable ET Open                     | Click to er                    | nable downloa                    | d of Emergi                                 | ng Threats Op                      | en rules                           |                   |                |                  |                   |                      |
|                                    | ETOpen is an                   | open source                      | set of Snort                                | rules whose c                      | overage is more l                  | imited than ETP   | ro.            |                  |                   |                      |
| Enable ET Pro                      | Click to er                    | nable downloa                    | id of Emergi                                | ng Threats Pro                     | rules                              |                   |                |                  |                   |                      |
|                                    | Sign Up for an ETPro for Sno   | n ETPro Acco<br>ort offers daily | unt<br>/ updates an                         | d extensive co                     | werage of current                  | malware threat    | 15.            |                  |                   |                      |
| ourcefire OpenAppl                 | D Detectors                    |                                  |                                             |                                    |                                    |                   |                |                  |                   |                      |
|                                    |                                | nahla downlos                    | d of Source                                 | ire OpenAppII                      | Detectors                          |                   |                |                  |                   |                      |
| Enable OpenAppID                   | Click to er                    | nable obminor                    |                                             |                                    |                                    |                   |                |                  |                   |                      |
| Enable OpenAppID                   | Click to er                    | DD Detectors                     | package cor                                 | tains the appl                     | ication signature                  | s required by the | AppID prepro   | cessor and the ( | OpenAppID text n  | ules.                |
| Enable OpenAppID OpenAppID Version | Click to er                    | DD Detectors                     | package cor                                 | tains the appl                     | ication signature                  | s required by the | e AppID prepro | cessor and the ( | OpenAppID text n  | ules.                |

| Botnet C2 IP Rules                      | Click to enable download of FEODO Track                                                                                                    | er Botnet C2 IP rules                                                                                                    |
|-----------------------------------------|----------------------------------------------------------------------------------------------------|----------------------------------------------------------------------------------------------------|
|                                         | Feodo Tracker tracks certain families that are<br>to commit ebanking fraud. Since 2010, variou                                                                            | related to, or that evolved from, Feodo. Originally, Feodo was an ebanking Trojan used by cybercriminals<br>is malware families evolved from Feodo, such as Cridex, Dridex, Geodo, Heodo and Emotet.                                                                                                    |
| Rules Update Setting                    | S                                                                                                    |                                                                                                    |
| Update Interval                         | 1 DAY                                                                                                    | ×                                                                                                    |
|                                         | Please select the interval for rule updates. Ch                                                                                                    | oosing NEVER disables auto-updates.                                                                                                    |
| Update Start Time                       | 00:46                                                                                                    |                                                                                                    |
|                                         | Enter the rule update start time in 24-hour for<br>chosen above starting at the time specified h<br>at 00:08 and 12:08 each day. The randomized<br>simultaneous requests. | mat (HH.MM). Default is 00 hours with a randomly chosen minutes value. Rules will update at the interval<br>ere. For example, using a start time of 00:08 and choosing 12 Hours for the interval, the rules will update<br>I minutes value should be retained to minimize the impact to the rules update site from large numbers of |
| Hide Deprecated Rules<br>Categories     | Click to hide deprecated rules categories i                                                                                                    | in the GUI and remove them from the configuration. Default is not checked.                                                                                                    |
| Disable SSL Peer<br>Verification        | Click to disable verification of SSL peers d                                                                                                    | uring rules updates. This is commonly needed only for self-signed certificates. Default is not checked.                                                                                                    |
| General Settings                        |                                                                                                    |                                                                                                    |
| Remove Blocked Hosts                    | 30 MINS                                                                                                    |                                                                                                    |
| Interval                                | Please select the amount of time you would li                                                                                                    | ike hosts to be blocked. In most cases, one hour is a good choice.                                                                                                    |
| Remove Blocked Hosts<br>After Deinstall | Click to clear all blocked hosts added by S                                                                                                    | inort when removing the package. Default is checked.                                                                                                    |
| Keep Snort Settings After<br>Deinstall  | Click to retain Snort settings after package                                                                                                    | e removal.                                                                                                    |
| 25572 2259785                           | Click to output detailed messages to the s                                                                                                    | system log when Snort is starting and stopping. Default is not checked.                                                                                                    |

## Puis cliquez sur Save

| Serv  | /ices / Sr  | ort / Interfa   | ces      |        |              |            |              |          |             |          | 0           |
|-------|-------------|-----------------|----------|--------|--------------|------------|--------------|----------|-------------|----------|-------------|
| Snort | Interfaces  | Global Settings | Updates  | Alerts | Blocked      | Pass Lists | Suppress     | IP Lists | SID Mgmt    | Log Mgmt | Sync        |
| Inter | face Settin | gs Overview     |          |        |              |            |              |          |             |          |             |
|       | Interface   | Snor            | t Status | Patt   | ern Match    | Blo        | cking Mode   |          | Description | Action   | ıs          |
|       | WAN (igc0)  | 8               | 0        | AC-    | AC-BNFA LEGA |            | ACY MODE WAN |          | WAN         | Ø [      | 7           |
|       |             |                 |          |        |              |            |              |          |             | Ę        | Add 🔟 Delet |

Sur l'onglet Snort Interfaces, cliquez sur Add et ajouté l'option Wan.

## Cochez les différentes options dans l'onglet Wan Settings.

| inort Interfaces | Global Settings  | Updates           | Alerts        | Blocked        | Pass Lists      | Suppress   | IP Lists | SID Mgmt | Log Mgmt | Sync |
|------------------|------------------|-------------------|---------------|----------------|-----------------|------------|----------|----------|----------|------|
| VAN Settings V   | VAN Categories   | WAN Rules         | WAN V         | ariables       | WAN Preprocs    | WAN IP Rep | WAN      | Logs     |          |      |
| eneral Settings  |                  |                   |               |                |                 |            |          |          |          |      |
| Enal             | ole 🛛 🗹 Enable i | nterface          |               |                |                 |            |          |          |          |      |
| Interfa          | ce WAN (igc0     | ))                |               |                |                 | ~          |          |          |          |      |
|                  | Choose the       | interface where   | this Snort in | istance will i | nspect traffic, |            |          |          |          |      |
| Descripti        | on WAN           |                   |               |                |                 |            |          |          |          |      |
|                  | Enter a mea      | aningful descript | tion here for | your reference | ce.             |            |          |          |          |      |
| Snap Leng        | th 1518          |                   |               |                | 10              |            |          |          |          |      |
| 112122-01220     | 1.2717.          |                   |               |                |                 |            |          |          |          |      |

#### Alert Settings

| _                            |                                                                                                    |
|------------------------------|----------------------------------------------------------------------------------------------------|
| Send Alerts to System<br>Log | Snort will send Alerts to the firewall's system log. Default is Not Checked.                                                                                                    |
| Enable Packet Captures       | Checking this option will automatically capture packets that generate a Snort alert into a tcpdump compatible file                                                                                                    |
| Packet Capture File Size     | 128<br>Enter a value in megabytes for the packet capture file size limit. Default is 128 megabytes. When the limit is reached, the current packet capture file in directory /var/log/snort/snort_igc09545 is rotated and a new file opened.                                                                                                    |
| Enable Unified2 Logging      | <ul> <li>Checking this option will cause Snort to simultaneously log alerts to a unified2 binary format log file in the logging subdirectory for this interface.</li> <li>Default is Not Checked.</li> <li>Log size and retention limits for the Unified2 log should be configured on the LOG MGMT tab when this option is enabled.</li> </ul> |

| Checking this option will automatically block hosts that generate a Snort alert. Default is Not Checked.                                                                                                    |
|----------------------------------------------------------------------------------------------------|
| Legacy Mode V                                                                                                    |
| Select blocking mode operation. Legacy Mode inspects copies of packets while Inline Mode inserts the Snort inspection engine into the network stack between the NIC and the OS. Default is Legacy Mode.                                                                                                    |
| Legacy Mode uses the PCAP engine to generate copies of packets for inspection as they traverse the interface. Some "leakage" of packets will occur<br>before Snort can determine if the traffic matches a rule and should be blocked. Inline mode instead intercepts and inspects packets before they are<br>handed off to the host network stack for further processing. Packets matching DROP rules are simply discarded (dropped) and not passed to the host<br>network stack. No leakage of packets occurs with Inline Mode. WARNING: Inline Mode only works with NIC drivers which properly support Netmap!<br>Supported drivers: bnxt, cc, cxgbe, cxl, em, em, ena, ice, igb, igc, ix, ixgbe, ixl, lem, re, vmx, vtnet. If problems are experienced with Inline Mode, switch to<br>Legacy Mode instead. |
| Checking this option will kill firewall established states for the blocked IP. Default is checked.                                                                                                    |
| BOTH  Select which IP extracted from the packet you wish to block. Default is BOTH.                                                                                                    |
|                                                                                                    |

| Detection Performan    | ce Settings                         |                                                               |  |
|------------------------|-------------------------------------|---------------------------------------------------------------|--|
| Search Method          | AC-BNFA                             |                                                               |  |
|                        | Choose a fast pattern matcher algor | vrithm. Default is AC-BNFA.                                   |  |
| Split ANY-ANY          | Enable splitting of ANY-ANY port    | rt group. Default is Not Checked.                             |  |
| Search Optimize        | Enable search optimization. Defa    | /ault is Not Checked.                                         |  |
| Stream Inserts         | Do not evaluate stream inserted     | packets against the detection engine. Default is Not Checked. |  |
| Checksum Check Disable | Disable checksum checking with      | hin Snort to improve performance. Default is Not Checked.     |  |

| Choose the Networks    | s Snort Should Inspect and Whitelist                                                                                                    |
|------------------------|----------------------------------------------------------------------------------------------------|
| Home Net               | pfSenseInterfaces                                                                                                    |
|                        | Choose the Home Net you want this interface to use.                                                                                                    |
|                        | Default Home Net adds only local networks, WAN IPs, Gateways, VPNs and VIPs.                                                                                                    |
|                        | Create an Alias to hold a list of friendly IPs that the firewall cannot see or to customize the default Home Net.                                                                                          |
| External Net           | default View List                                                                                                    |
|                        | Choose the External Net you want this interface to use.                                                                                                    |
|                        | External Net is networks that are not Home Net. Most users should leave this setting at default.                                                                                                    |
|                        |                                                                                                    |
| Pass List              | pfSenseInterfaces                                                                                                    |
|                        | Choose the Pass List you want this interface to use.                                                                                                    |
|                        | The default Pass List adds local networks, WAN IPs, Gateways, VPNs and VIPs. Create an Alias to customize.<br>This option will only be used when block offenders is on and IPS Mode is set to Legacy Mode. |
|                        |                                                                                                    |
| Choose a Suppressio    | n or Filtering List (Ontional)                                                                                                    |
|                        |                                                                                                    |
| Alert Suppression and  | Wansuppress_6/da856/5d3cb                                                                                                    |
|                        |                                                                                                    |
| Custom Configuration   | n Options                                                                                                    |
| Advanced Configuration |                                                                                                    |
| Pass-Through           |                                                                                                    |
|                        |                                                                                                    |
|                        | 6                                                                                                    |
|                        | Enter any additional configuration parameters to add to the Snort configuration here, separated by a newline                                                                                               |
|                        | Save                                                                                                    |
|                        |                                                                                                    |

Sauvegarder la configuration.

## Dans l'onglet Wan Categories, cochez les différentes

| Automatic Flowbit R                                                         | esolution                                                                                                    |                                                                                                    |
|-----------------------------------------------------------------------------|----------------------------------------------------------------------------------------------------|----------------------------------------------------------------------------------------------------|
| Resolve Flowbits                                                            | If checked, Snort will auto-enable rules required for checked flowbits. De<br>Snort will examine the enabled rules in your chosen rule categories for chec<br>automatically enabled and added to the list of files in the interface rules dire | fault is Checked.<br>:ked flowbits. Any rules that set these dependent flowbits will be<br>ectory. |
| Select the rulesets (                                                       | Categories) Snort will load at startup                                                                                                    |                                                                                                    |
| <ul> <li>Category is auto-enable</li> <li>Category is auto-disal</li> </ul> | led by SID Mgmt conf files<br>bled by SID Mgmt conf files                                                                                                    |                                                                                                    |
|                                                                             |                                                                                                    | Select All Unselect All Save                                                                       |
| Enable                                                                      | Ruleset: Snort GPLv2 Community Rules                                                                                                    |                                                                                                    |
|                                                                             | Snort GPLv2 Community Rules (Talos certified)                                                                                                    |                                                                                                    |
| rules are not enabled.                                                      | Snort Subscriber rules are not enabled.                                                                                                    | Snort OPENAPPID rules are not enabled.                                                             |
|                                                                             | B Save                                                                                                    |                                                                                                    |

### Dans la catégorie WAN Preprocs cochez les options suivantes

| ervices / Sn                                                                           | ort / Interfac                                                                              | ce Setting                                                                                                    | s/ WAI                                           | N - Prepr                                             | ocessors an                                                              | d Flow                                                           |                                                 |                                                             |                                                            |                                        | 0   |
|----------------------------------------------------------------------------------------|---------------------------------------------------------------------------------------------|----------------------------------------------------------------------------------------------------|--------------------------------------------------|-------------------------------------------------------|--------------------------------------------------------------------------|------------------------------------------------------------------|-------------------------------------------------|-------------------------------------------------------------|------------------------------------------------------------|----------------------------------------|-----|
| nort Interfaces                                                                        | Global Settings                                                                             | Updates                                                                                                    | Alerts                                           | Blocked                                               | Pass Lists                                                               | Suppress                                                         | IP Lists                                        | SID Mgmt                                                    | Log Mgmt                                                   | Sync                                   |     |
| AN Settings                                                                            | WAN Categories                                                                              | WAN Rules                                                                                                    | WAN V                                            | ariables                                              | WAN Preprocs                                                             | WAN IP Rep                                                       | WAN L                                           | ogs                                                         |                                                            |                                        |     |
| nportant Prepr<br>les may be depende<br>o not disable any def<br>eprocessors, trying r | ocessor Inform<br>ent on enbled preproc<br>sult-enabled preproce<br>resetting all preproces | nation<br>ressors! Disabling<br>essors on this pa<br>ssor configuration                                                           | preprocessi<br>ge unless yo<br>ns to their de    | ors may result<br>u are very skill<br>faults, and the | in Snort startup faili<br>led with using Snort.<br>en attempt to start S | ire unless all of the<br>If you experience s<br>nort.            | correspondi<br>Snort start-up                   | ng preprocessor c<br>errors or failures                     | dependent rules ar<br>after making chan                    | e also disabl<br>ges to                | ed. |
| eprocessors B                                                                          | asic Configura                                                                              | tion Settings                                                                                                    | 1                                                |                                                       |                                                                          |                                                                  |                                                 |                                                             |                                                            |                                        | e   |
| Enable Performan<br>St                                                                 | ats Snort will an Statistics m                                                              | Performance Sta<br>utomatically ger<br>hay be viewed or                                                                           | atistics for the<br>nerate perforn<br>the LOGS 1 | his interface.<br>rmance stati:<br>tab for this in    | Default is Not Che<br>stics for this interfa<br>terface. Performan       | cked.<br>ce. Enabling this<br>ce Statistics are o                | option may I<br>lisabled by d                   | nave a slight neg<br>lefault.                               | ative performanc                                           | e impact.                              |     |
| Protect Customia<br>Preprocessor Ru                                                    | ted Enable to<br>Les Enable this<br>updates. Th<br>option unch                              | his only if you m<br>only if you use only only if you use only if you use only if you use only only only only only only only only | aintain cust<br>customized<br>ibled when t       | tomized prep<br>preprocessor<br>Snort Subscri         | rocessor text rules<br>r text rules files and<br>iber Rules downloa      | files for this inter<br>I you do not want<br>d is not enabled o  | face. Default<br>them overw<br>in the Global    | t is Not Checked<br>ritten by automa<br>Settings tab. M     | tic Snort Subscril<br>ost users should                     | per Rules<br>leave this                |     |
| Auto Rule Disa                                                                         | ble 🗹 Auto-dis                                                                              | able text rules d                                                                                                    | lependent o                                      | n disabled pr                                         | eprocessors for thi                                                      | s interface. Defau                                               | ilt is Not Che                                  | ecked.                                                      |                                                            |                                        |     |
|                                                                                        | Enabling thi<br>preprocessi<br>compromis                                                    | is option allows<br>ors you have not<br>e the level of pro                                                                        | Snort to aut<br>t enabled, Ti<br>stection by a   | omatically di<br>his may facili<br>automatically      | sable any text rules<br>tate starting Snort<br>disabling detection       | s containing rule o<br>without errors rel<br>n rules. Enabling t | options or co<br>ated to disat<br>his feature v | intent modifiers<br>bled preprocesso<br>vill result in decr | that are depende<br>ors, but can subst<br>eased protection | nt upon the<br>antially<br>from Snort. |     |
| able RPC Decode a<br>Back Orifice Detec                                                | and 🔽 Normali.<br>stor                                                                      | ze/Decode RPC                                                                                                    | traffic and o                                    | detects Back                                          | Orifice traffic on th                                                    | e network. Defau                                                 | t is Checked                                    | E.                                                          |                                                            |                                        |     |
| Enable DCE/RP<br>Detect                                                                | C2 The DCE                                                                                  | RPC preproces                                                                                                    | ssor detects                                     | and decodes                                           | s SMB and DCE/RP                                                         | C traffic, Default                                               | s Checked.                                      |                                                             |                                                            |                                        |     |
| Enable SIP Detect                                                                      | ion 🛛 🔽 The SIP                                                                             | preprocessor de                                                                                                    | ecodes SIP                                       | traffic and de                                        | tects vulnerabilitie:                                                    | . Default is Chec                                                | ked.                                            |                                                             |                                                            |                                        |     |
|                                                                                        |                                                                                             |                                                                                                    |                                                  |                                                       |                                                                          |                                                                  |                                                 |                                                             |                                                            |                                        |     |

| Services / Snort /         | Updates                         |                                                        | (                                                                                                    |
|----------------------------|---------------------------------|--------------------------------------------------------|----------------------------------------------------------------------------------------------------|
| Snort Interfaces Glob      | al Settings Updates             | Alerts Blocked Pass Lists Sup                          | opress IP Lists SID Mgmt Log Mgmt Sync                                                                    |
| Installed Rule Set MD      | 5 Signature                     |                                                        |                                                                                                    |
| Rule Set Name/Publisher    |                                 | MD5 Signature Hash                                     | MD5 Signature Date                                                                                        |
| Snort Subscriber Ruleset   |                                 | Not Enabled                                            | Not Enabled                                                                                               |
| Snort GPLv2 Community Ru   | ules                            | b0c300c5610bb3793c46cdd7655916b5                       | Tuesday, 18-Mar-25 10:02:16 UTC                                                                           |
| Emerging Threats Open Ru   | les                             | Not Enabled                                            | Not Enabled                                                                                               |
| Snort OpenAppID Detectors  | s                               | Not Enabled                                            | Not Enabled                                                                                               |
| Snort AppID Open Text Rule | es                              | Not Enabled                                            | Not Enabled                                                                                               |
| Feodo Tracker Botnet C2 IP | ' Rules                         | Not Enabled                                            | Not Enabled                                                                                               |
| Update Your Rule Set       |                                 |                                                        |                                                                                                    |
| Last Update                | Mar-18 2025 10:08               | Result: Success                                        |                                                                                                    |
| Update Rules               | Vpdate Rules                    |                                                        | 🛃 Force Update                                                                                            |
|                            | Click UP<br>the MD5 Check for a | nd install only new updates of the latest version      | dates for selected rules packages. Clicking FORCE UPDATE will zero ou<br>s of the enabled rules packages. |
| Manage Rule Set Log        |                                 |                                                        |                                                                                                    |
|                            | View Log                        |                                                        | T Clear Log                                                                                               |
|                            | The log file is limited to      | 1024K in size and is automatically cleared when that I | limit is exceeded.                                                                                        |
|                            |                                 |                                                        |                                                                                                    |

## Créer une Pass list (Revenir sur Wan Setting pour valider

| Configured Pass Lists                                     |      |
|-----------------------------------------------------------|------|
| Tables Astron                                             |      |
| List Name Assigned Description Ac<br>pfSenseInterfaces No | ions |

| Services / Snort /    | Pass Lis                                    | t / Edit                                             |                                                               |                                                   |                                                              |                                                         |                                                     |                                                     |                                                              |                                | 6   |
|-----------------------|---------------------------------------------|------------------------------------------------------|---------------------------------------------------------------|---------------------------------------------------|--------------------------------------------------------------|---------------------------------------------------------|-----------------------------------------------------|-----------------------------------------------------|--------------------------------------------------------------|--------------------------------|-----|
| Snort Interfaces Glob | al Settings                                 | Updates                                              | Alerts                                                        | Blocked                                           | Pass Lists                                                   | Suppress                                                | IP Lists                                            | SID Mgmt                                            | Log Mgmt                                                     | Sync                           |     |
| General Information   |                                             |                                                      |                                                               |                                                   |                                                              |                                                         |                                                     |                                                     |                                                              |                                |     |
| Name                  | pfSenseInte                                 | rfaces                                               |                                                               |                                                   |                                                              |                                                         |                                                     |                                                     |                                                              |                                |     |
|                       | The list name                               | e may only cor                                       | sist of the c                                                 | haracters 'a-z,                                   | A-Z, 0-9 and _'.                                             |                                                         |                                                     |                                                     |                                                              |                                |     |
| Description           |                                             |                                                      |                                                               |                                                   |                                                              |                                                         |                                                     |                                                     |                                                              |                                |     |
|                       | You may ente                                | er a descriptio                                      | n here for yo                                                 | ur reference.                                     |                                                              |                                                         |                                                     |                                                     |                                                              |                                |     |
| Auto-Generated IP Ad  | ldresses                                    |                                                      |                                                               |                                                   |                                                              |                                                         |                                                     |                                                     |                                                              |                                |     |
| Local Networks        | Add firew                                   | all Locally-Att                                      | ached Netwo                                                   | orks to the list                                  | (excluding WAN)                                              | . Default is Chec                                       | cked.                                               |                                                     |                                                              |                                |     |
| WAN Gateways          | Add WAN                                     | Gateways to                                          | the list. Defa                                                | ult is Checked                                    | Le la                                                        |                                                         |                                                     |                                                     |                                                              |                                |     |
| WAN DNS Servers       | 🛃 Add WAN                                   | DNS servers                                          | to the list. De                                               | efault is Check                                   | ed.                                                          |                                                         |                                                     |                                                     |                                                              |                                |     |
| Virtual IP Addresses  | 🗹 Add Virtu                                 | al IP Addresse                                       | s to the <mark>lis</mark> t.                                  | Default is Che                                    | ecked.                                                       |                                                         |                                                     |                                                     |                                                              |                                |     |
| VPN Addresses         | Add VPN                                     | Addresses to                                         | the list. Defa                                                | ault is Checked                                   | i.                                                           |                                                         |                                                     |                                                     |                                                              |                                |     |
| ustom IP Addresses    | and Config                                  | ured Firew                                           | all Aliase                                                    | S                                                 |                                                              |                                                         |                                                     |                                                     |                                                              |                                |     |
| Hint                  | Enter as man<br>name) direct<br>and updated | ly IP addresse<br>ly! To use a FC<br>by the firewall | s or <mark>alias na</mark><br>IDN, first cre<br>. You can al: | mes as desire<br>ate the neces<br>so provide an l | d. Enter ONLY an<br>sary firewall alias<br>P subnet with a p | IP address, IP si<br>, and then provid<br>roper netmask | ubnet or alias<br>de the alias na<br>of the form ne | name! Do NOT e<br>me here. FQDN a<br>twork/mask suc | nter a FQDN (full)<br>aliases are period<br>h as 1.2.3.0/24. | y qualified o<br>ically re-res | don |
| IP or Alias           | Address                                     |                                                      |                                                               |                                                   |                                                              | Dele                                                    | ste                                                 |                                                     |                                                              |                                |     |
|                       | D Save                                      | Add IP                                               |                                                               |                                                   |                                                              |                                                         |                                                     |                                                     |                                                              |                                |     |

| Services / Snort             | / WAN - Interface Settings                                                                                                    | 0               |
|------------------------------|----------------------------------------------------------------------------------------------------|-----------------|
| Snort Interfaces Glob        | ibal Settings Updates Alerts Blocked Pass Lists Suppress IP Lists SID Mgmt Log Mgmt                                                                                                    | Sync            |
| WAN Settings WAN             | Categories WAN Rules WAN Variables WAN Preprocs WAN IP Rep WAN Logs                                                                                                    |                 |
| General Settings             |                                                                                                    |                 |
| Enable                       | Z Enable interface                                                                                                    |                 |
| Interface                    | WAN (igc0) ~                                                                                                    |                 |
|                              | Choose the interface where this Short instance will inspect traffic.                                                                                                    |                 |
| Description                  | WAN                                                                                                    |                 |
|                              | Enter a meaningful description here for your reference.                                                                                                    |                 |
| Snap Length                  | 1518                                                                                                    |                 |
|                              | Enter the desired interface snaplen value in bytes. Default is 1518 and is suitable for most applications.                                                                                                    |                 |
| Alert Settings               |                                                                                                    |                 |
| Send Alerts to System<br>Log | Short will send Alerts to the firewall's system log. Default is Not Checked.                                                                                                    |                 |
| Enable Packet Captures       | Checking this option will automatically capture packets that generate a Snort alert into a topdump compatible file                                                                                                   |                 |
| Packet Capture File Size     | 128                                                                                                    |                 |
|                              | Enter a value in megabytes for the packet capture file size limit. Default is 128 megabytes. When the limit is reached, the current packet directory /var/log/snort/snort_igc09545 is rotated and a new file opened. | capture file in |
| Enable Unified2 Logging      | Checking this option will cause Short to simultaneously log alerts to a unified2 binary format log file in the logging subdirectory for th<br>Default is Not Checked.                                                | iis interface.  |
|                              | Log size and retention limits for the Unified2 log should be configured on the LOG MGMT tab when this option is enabled.                                                                                             |                 |
| Block Settings               |                                                                                                    |                 |
| Block Offenders              | Checking this option will automatically block hosts that generate a Snort alert. Default is Not Checked.                                                                                                    |                 |

| Serv  | rices / Sn   | ort / Interfac  | es      |        |           |            |            |          |             |          |      | Ø |
|-------|--------------|-----------------|---------|--------|-----------|------------|------------|----------|-------------|----------|------|---|
| Snort | Interfaces   | Global Settings | Updates | Alerts | Blocked   | Pass Lists | Suppress   | IP Lists | SID Mgmt    | Log Mgmt | Sync |   |
| Inter | face Setting | gs Overview     |         |        |           |            |            |          |             |          |      |   |
|       | Interface    | Snort           | Status  | Patte  | ern Match | Blo        | cking Mode |          | Description | Actio    | าร   |   |
|       |              |                 |         |        |           |            |            |          |             |          |      |   |

| - North                                                                                                 | Interface                                                             | 5                                                           | Global Setti                                                                      | ngs Upo                                                                                                    | Jates Alerts                                                                                                    | Blocked Pas                                                  | is Lists Suppress                                                                                                   |                                                                            | Ngini Cog Mgi                                                                                                    | пі зупс                                                                                                    |
|----------------------------------------------------------------------------------------------------|-----------------------------------------------------------------------|-------------------------------------------------------------|-----------------------------------------------------------------------------------|----------------------------------------------------------------------------------------------------|----------------------------------------------------------------------------------------------------|--------------------------------------------------------------|----------------------------------------------------------------------------------------------------|----------------------------------------------------------------------------|----------------------------------------------------------------------------------------------------|----------------------------------------------------------------------------------------------------|
| WAN                                                                                                    | Settings                                                              | ۷                                                           | VAN Categor                                                                       | ies WA                                                                                                    | N Rules WAN Va                                                                                                    | riables WAN                                                  | Preprocs WAN IP Rep                                                                                                 | WAN Logs                                                                   |                                                                                                    |                                                                                                    |
| Avail                                                                                                   | lable Ru                                                              | ıle Ca                                                      | tegories                                                                          |                                                                                                    |                                                                                                    |                                                              |                                                                                                    |                                                                            |                                                                                                    |                                                                                                    |
| c                                                                                                    | Category S                                                            | Selectio                                                    | SIN: GPL                                                                          | v2_communit                                                                                                    | y.rules                                                                                                    |                                                              | ~                                                                                                    |                                                                            |                                                                                                    |                                                                                                    |
|                                                                                                    |                                                                       |                                                             | Selec                                                                             | t the rule cate                                                                                                    | gory to view and man                                                                                                    | age.                                                         |                                                                                                    |                                                                            |                                                                                                    |                                                                                                    |
| Rule                                                                                                    | Signate                                                               | ure ID                                                      | (SID) Ena                                                                         | ble/Disab                                                                                                    | le Overrides                                                                                                    |                                                              |                                                                                                    |                                                                            |                                                                                                    |                                                                                                    |
|                                                                                                    | SI                                                                    | D Actio                                                     | ns 🖬 🖌                                                                            | eely                                                                                                    | C' Result                                                                                                    | All                                                          | C Reset Current                                                                                                    | 🛞 Disable All                                                              | 0                                                                                                    | Enable All                                                                                                    |
|                                                                                                    |                                                                       |                                                             | When                                                                              | finished, clic                                                                                                    | k APPLY to save and s                                                                                                    | end any SID enable.                                          | /disable changes made on 1                                                                                          | his tab to Snort.                                                          |                                                                                                    |                                                                                                    |
| Contraction of the                                                                                      | THE REAL PROPERTY OF                                                  | 1015                                                        | 3                                                                                 |                                                                                                    |                                                                                                    |                                                              |                                                                                                    |                                                                            |                                                                                                    |                                                                                                    |
| Rule:<br>Selec<br>Legend                                                                                | s View  <br>cted Ca<br>d: Ø Defi                                      | Filter<br>tegor<br>ault Enal                                | y's Rules                                                                         | oled by user                                                                                                    | Auto-enabled by SID Mg                                                                                                    | mt 🙁 Action/conten                                           | t modified by SID Mgmt 🛕 R                                                                                          | le action is alert.                                                        |                                                                                                    |                                                                                                    |
| Rules<br>Selec<br>Legend                                                                                | s View<br>cted Ca<br>d: Ø Def<br>8 Def<br>Action                      | Filter<br>tegor<br>ault Enal<br>ault Disa<br>GID            | y's Rules<br>bled 🔮 Enab<br>bled 😵 Disa<br>SID                                    | oled by user 🔇<br>bled by user 🧔<br>Proto                                                                                                    | Auto-enabled by SID Mg<br>Auto-disabled by SID Mg<br>Source                                                                          | mt 😳 Action/conten<br>mt<br>SPort                            | t modified by SID Mgmt 🛕 R                                                                                          | le action is alert<br>DPort                                                | Messag                                                                                                    |                                                                                                    |
| Rules<br>Selec<br>Legend<br>State                                                                       | s View<br>cted Ca<br>d: Opfi<br>S Defi<br>Action                      | Filter<br>tegor<br>ault Enal<br>ault Disa<br>GID<br>1       | y's Rules<br>bled C Enab<br>bled Disa<br>SID<br>105                               | oled by user &<br>bled by user &<br>Proto<br>tcp                                                                                                    | Auto-enabled by SID Mg<br>Auto-disabled by SID Mg<br>Source<br>\$HOME_NET                                                            | mt O Action/conten<br>mt SPort<br>2589                       | t modified by SID Mgmt A R<br>Destination<br>\$EXTERNAL_NE                                                          | de action is alert<br>DPort<br>F any                                       | Message<br>MALWA<br>Dagger,                                                                                                | RE-BACKDOOR -<br>1.4.0                                                                                                    |
| Rules<br>Selec<br>Legend<br>State<br>(8)<br>(8)                                                         | s View<br>cted Ca<br>d: ② Def.<br>(※ Def.<br>Action<br>(Action)<br>(A | Filter<br>tegor<br>ault Enal<br>ault Disa<br>GID<br>1       | y's Rules<br>bled © Enab<br>bbled © Disa<br>SID<br>105<br>108                     | bled by user Control of the proto of the proto of the pro | Auto-enabled by SID Mg<br>Auto-disabled by SID Mg<br>Source<br>\$HOME_NET<br>\$EXTERNAL_NET                                          | mt O Action/conten<br>mt SPort<br>2589<br>any                | t modified by SID Mgmt A R.<br>Destination<br>SEXTERNAL_NE<br>SHOME_NET                                             | de action is alert<br>DPort<br>T any<br>7597                               | Messag<br>MALWA<br>Dagger<br>MALWA<br>Worm C                                                                               | RE-BACKDOOR -<br>1.4.0<br>RE-BACKDOOR QAZ<br>dient Login access                                                                                        |
| Rules<br>Selec<br>Legend<br>State<br>(®)<br>(®)<br>(®)                                                  | s View 1<br>cted Ca<br>d: ② Def<br>Action<br>Action                   | Filter<br>tegor<br>ault Enal<br>ault Disa<br>GID<br>1<br>1  | y's Rules<br>bled C Enab<br>SID<br>105<br>108<br>110                              | eled by user Contract of the point of the point of the po | Auto-enabled by SID Mg<br>Auto-disabled by SID Mg<br>Source<br>SHOME_NET<br>SEXTERNAL_NET<br>SEXTERNAL_NET                           | mt Action/conten<br>pmt SPort<br>2589<br>any<br>any          | t modified by SID Mgmt A R<br>Destination<br>SEXTERNAL_NE<br>SHOME_NET<br>SHOME_NET                                 | de action is alert<br>DPort<br>T any<br>7597<br>12345:12                   | Messag<br>MALWA<br>Dagger.<br>MALWA<br>Worm C<br>346 MALWA<br>getinfo                                                      | RE-BACKDOOR -<br>.1.4.0<br>.RE-BACKDOOR QAZ<br>ilient Login access<br>.RE-BACKDOOR nett                                                                |
| Rules<br>Selec<br>Legend<br>State<br>(&)<br>(&)<br>(&)<br>(&)<br>(&)<br>(&)<br>(&)<br>(&)<br>(&)<br>(&) | s View<br>cted Ca<br>d: ② Def.<br>Action<br>Action                    | tegor<br>ault Enal<br>ault Disa<br>GID<br>1<br>1            | y's Rules<br>bled © Enab<br>bled © Disa<br>SID<br>105<br>108<br>110<br>115        | Ned by user Colored by user Colored by User Colored by User Colored by User Co | Auto-enabled by SID Mg<br>Auto-disabled by SID Mg<br>Source<br>SHOME_NET<br>SEXTERNAL_NET<br>SEXTERNAL_NET<br>SHOME_NET              | mt Action/conten<br>mt SPort<br>2589<br>any<br>any<br>20034  | t modified by SID Mgmt A R<br>Destination<br>SEXTERNAL_NE<br>SHOME_NET<br>SHOME_NET<br>SEXTERNAL_NE                 | de action is alert<br>DPort<br>r any<br>7597<br>12345:12<br>r any          | Message<br>MALWA<br>Dagger,<br>MALWA<br>346 MALWA<br>getinfo<br>MALWA<br>NetBus<br>establis                                | RE-BACKDOOR -<br>1.4.0<br>RE-BACKDOOR QAZ<br>lilent Login access<br>RE-BACKDOOR nett<br>RE-BACKDOOR<br>Pro 2.0 connection<br>hed                       |
| Rules<br>Selec<br>Legend<br>State<br>(2)<br>(2)<br>(2)<br>(2)<br>(2)<br>(2)<br>(2)<br>(2)<br>(2)<br>(2) | s View<br>cted Ca<br>d: ② Def.<br>Action<br>A<br>A<br>A<br>A          | tegor<br>ault Enala<br>ault Disa<br>GID<br>1<br>1<br>1<br>1 | y's Rules<br>bled © Enab<br>bled © Disa<br>SID<br>105<br>108<br>110<br>115<br>115 | Ned by user Colored by user Colored by User Colored by User Colored by User Co | Auto-enabled by SID Mg<br>Auto-disabled by SID Mg<br>Source<br>SHOME_NET<br>SEXTERNAL_NET<br>SEXTERNAL_NET<br>SHOME_NET<br>SHOME_NET | Action/conten<br>sPort<br>2589<br>any<br>any<br>20034<br>any | t modified by SID Mgmt A R<br>Destination<br>SEXTERNAL_NE<br>SHOME_NET<br>SHOME_NET<br>SEXTERNAL_NE<br>SEXTERNAL_NE | de action is alert<br>DPort<br>r any<br>7597<br>12345:12<br>r any<br>r any | Message<br>MALWA<br>Dagger,<br>MALWA<br>Worm C<br>346 MALWA<br>getinfo<br>MALWA<br>NetBus<br>establis<br>MALWA<br>Infector | RE-BACKDOOR -<br>1.4.0<br>RE-BACKDOOR QAZ<br>dilent Login access<br>RE-BACKDOOR nett<br>RE-BACKDOOR<br>Pro 2.0 connection<br>hed<br>RE-BACKDOOR<br>1.x |

| HARA SE                                                            |                                                                                                    |                                                                                                    |                                                                                                    |                                                                                                    |                                                                                                    |                                                                             |                                                                                                    |                                                                                                    |                                                                                                    |
|--------------------------------------------------------------------|----------------------------------------------------------------------------------------------------|----------------------------------------------------------------------------------------------------|----------------------------------------------------------------------------------------------------|----------------------------------------------------------------------------------------------------|----------------------------------------------------------------------------------------------------|-----------------------------------------------------------------------------|----------------------------------------------------------------------------------------------------|----------------------------------------------------------------------------------------------------|----------------------------------------------------------------------------------------------------|
| vailab                                                             | le Rule                                                                                                    | Catego                                                                                                    | ries                                                                                                    |                                                                                                    |                                                                                                    |                                                                             |                                                                                                    |                                                                                                    |                                                                                                    |
| Cate                                                               | gory Sele                                                                                                    | ction:                                                                                                    | GPLv2_commun                                                                                                    | ity.rules                                                                                                    |                                                                                                    | 0                                                                           |                                                                                                    |                                                                                                    |                                                                                                    |
|                                                                    |                                                                                                    |                                                                                                    | Select the rule cat                                                                                                    | egory to view                                                                                                    | v and manage.                                                                                                    |                                                                             |                                                                                                    |                                                                                                    |                                                                                                    |
| ule Si                                                             | gnature                                                                                                    | ID (SID                                                                                                    | ) Enable/Disat                                                                                                    | ole Overrid                                                                                                    | les                                                                                                    |                                                                             | 6                                                                                                    |                                                                                                    |                                                                                                    |
|                                                                    | SID A                                                                                                    | ctions                                                                                                    | Apply                                                                                                    | ADDIVA-                                                                                                    | C Reset All                                                                                                    | C Heart Current                                                             | Disable All                                                                                                    | C Enable All                                                                                                    |                                                                                                    |
| ulee V                                                             | liow Fil                                                                                                    | lot                                                                                                    | when tinished, cli                                                                                                    | CK APPLY 10                                                                                                    | save and send any SID enable                                                                                                    | /disable changes made on this                                               | tab to Short.                                                                                                    | Enable all rules in                                                                                                    | the currently selected catego                                                                                                    |
| electe                                                             | d Cate                                                                                                    | lorv's R                                                                                                    | ules                                                                                                    |                                                                                                    |                                                                                                    |                                                                             |                                                                                                    | ĭ                                                                                                    |                                                                                                    |
| gend: (                                                            | Default                                                                                                    | Enabled                                                                                                    | Enabled by user                                                                                                    | Auto-enable                                                                                                    | d by SID Mgmt 🙁 Action/conte                                                                                                    | rt modified by SID Mgmt 🛕 Rule a                                            | ction is alert                                                                                                    |                                                                                                    |                                                                                                    |
| (                                                                  | Default                                                                                                    | Disabled                                                                                                    | Disabled by user                                                                                                    | Auto-disabk                                                                                                    | ed by SID Mgmt                                                                                                    |                                                                             |                                                                                                    |                                                                                                    |                                                                                                    |
| te A                                                               | ction G                                                                                                    | ID SID                                                                                                    | Proto                                                                                                    | Source                                                                                                    | SPort<br>JET 2589                                                                                                    | Destination                                                                 | DPort                                                                                                    | Message                                                                                                    |                                                                                                    |
| -                                                                  |                                                                                                    | 103                                                                                                    | i icp                                                                                                    | SHOWE                                                                                                    | VE1 2309                                                                                                    | SEATERNAL MET                                                               | any                                                                                                    | Dagger_1.4.0                                                                                                    |                                                                                                    |
|                                                                    | 1                                                                                                    | 108                                                                                                    | tcp                                                                                                    | <b>\$EXTERN</b>                                                                                                    | IAL_NET any                                                                                                    | \$HOME_NET                                                                  | 7597                                                                                                    | MALWARE-BACKDOOR QAZ<br>Worm Client Login access                                                                                                    |                                                                                                    |
| -                                                                  | <b>∆</b> 1                                                                                                    | 110                                                                                                    | tcp                                                                                                    | \$EXTERN                                                                                                    | IAL_NET any                                                                                                    | SHOME_NET                                                                   | 12345:12346                                                                                                    | MALWARE-BACKDOOR netbus<br>getinfo                                                                                                    |                                                                                                    |
|                                                                    | A 1                                                                                                    | 115                                                                                                    | tcp                                                                                                    | SHOME_1                                                                                                    | NET 20034                                                                                                    | \$EXTERNAL_NET                                                              | any                                                                                                    | MALWARE-BACKDOOR<br>NetBus Pro 2.0 connection<br>established                                                                                                    |                                                                                                    |
| 1                                                                  | A 1                                                                                                    | 117                                                                                                    | tcp                                                                                                    | \$HOME_1                                                                                                    | NET any                                                                                                    | \$EXTERNAL_NET                                                              | any                                                                                                    | MALWARE-BACKDOOR<br>Infector.1.x                                                                                                    |                                                                                                    |
| 1                                                                  | A 1                                                                                                    | 118                                                                                                    | tcp                                                                                                    | \$HOME_N                                                                                                    | NET 666                                                                                                    | \$EXTERNAL_NET                                                              | any                                                                                                    | MALWARE-BACKDOOR<br>SatansBackdoor 2.0 Beta                                                                                                    |                                                                                                    |
| WAN :                                                              | Interfac<br>Settings<br>able R                                                                                                    | es<br>i V<br>tule Ca                                                                                                    | Global Settings<br>VAN Categories                                                                                                    | s Upo                                                                                                    | jates Alerts                                                                                                    | Blocked Pass Lists<br>ables WAN Preproc                                     | Suppress<br>s WAN IP Rep                                                                                                    | IP Lists SID Mgmt<br>WAN Logs                                                                                                    | Log Mgmt Sync                                                                                                    |
| Snort<br>WAN :<br>Avail<br>Ca                                      | Interfac<br>Settings<br>able R<br>ategory                                                                                                    | es<br>i I<br>ule Ca<br>Selectio                                                                                                    | Global Settings<br>VAN Categories<br>ttegories<br>on: <u>GPLv2</u><br>Select th                                                                                                    | s Upo                                                                                                    | Jates Alerts<br>N Rules WAN Vari<br>y.rules<br>egory to view and manaç                                                                                                    | Blocked Pass Lists<br>ables WAN Preproc                                     | Suppress<br>s WAN IP Rep                                                                                                    | IP Lists SID Mgmt<br>WAN Logs                                                                                                    | Log Mgmt Sync                                                                                                    |
| Snort<br>WAN :<br>Avail<br>C:<br>Rule                              | Interfac<br>Settings<br>able R<br>ategory<br>Signa                                                                                                    | es<br>tule Ca<br>Selectio                                                                                                    | Global Settings<br>VAN Categories<br>Itegories<br>Select th<br>(SID) Enabl                                                                                                    | s Upo<br>WA<br>.communit<br>ne rule cate                                                                                                    | Jates Alerts                                                                                                    | Blocked Pass Lists<br>ables WAN Preproc                                     | Suppress<br>s WAN IP Rep                                                                                                    | IP Lists SID Mgmt<br>WAN Logs                                                                                                    | Log Mgmt Sync                                                                                                    |
| Snort<br>WAN :<br>Avail<br>Ca<br>Rule                              | Interfac<br>Settings<br>able R<br>ategory<br>Signa                                                                                                    | es<br>ule Ca<br>Selectio<br>ture ID                                                                                                    | Global Settings<br>VAN Categories<br>Integories<br>Select th<br>(SID) Enabl<br>Ins PAPP                                                                                                    | s Upo<br>WA<br>.communit<br>ne rule cate<br>e/Disab                                                                                                    | Jates Alerts N Rules WAN Vari y.rules egory to view and manage le Overrides C Reset A                                                                                                    | Blocked Pass Lists<br>ables WAN Preproc<br>je.                              | Suppress<br>s WAN IP Rep                                                                                                    | IP Lists SID Mgmt<br>WAN Logs                                                                                                    | Log Mgmt Sync                                                                                                    |
| Snort<br>WAN :<br>Cu<br>Rule                                       | Interfac<br>Settings<br>able R<br>ategory<br>Signa                                                                                                    | es<br>tule Ca<br>Selectio<br>ture ID<br>ID Actio                                                                                                    | Global Settings<br>VAN Categories<br>tegories<br>on: GPLv2.<br>Select th<br>(SID) Enabl<br>ns PAPP<br>When fir                                                                                                    | s Upo<br>WA<br>.communit<br>ne rule cate<br>e/Disab                                                                                                    | tates Alerts N Rules WAN Vari y.rules egory to view and manag le Overrides k APPLY to save and ser                                                                                                    | Blocked Pass Lists<br>ables WAN Preproc<br>le.                              | Suppress<br>s WAN IP Rep                                                                                                    | IP Lists SID Mgmt<br>WAN Logs                                                                                                    | Log Mgmt Sync                                                                                                    |
| WAN :<br>Avail<br>C:<br>Rule                                       | Interfac<br>Settings<br>able R<br>ategory<br>Signa<br>S                                                                                                    | es<br>aule Ca<br>Selectio<br>ture ID<br>ID Actio                                                                                                    | Global Settings<br>VAN Categories<br>ntegories<br>on: GPLv2,<br>Select th<br>(SID) Enabl<br>ns App<br>When fir                                                                                                    | WAI<br>WAI<br>communit<br>ne rule cate<br>e/Disab                                                                                                    | Sates Alerts N Rules WAN Vari y,rules egory to view and manag le Overrides Resert A k APPLY to save and ser                                                                                                    | Blocked Pass Lists ables WAN Preproc                                        | Suppress<br>s WAN IP Rep                                                                                                    | IP Lists SID Mgmt<br>WAN Logs                                                                                                    | Log Mgmt Sync                                                                                                    |
| WAN :<br>Avail<br>C:<br>Rule                                       | Interfac<br>Settings<br>able R<br>ategory<br>Signa<br>S<br>s View                                                                                                    | es<br>ule Ca<br>Selectio<br>ture ID<br>ID Actio                                                                                                    | Global Settings<br>VAN Categories<br>Itegories<br>Select th<br>(SID) Enabl<br>When fir                                                                                                    | s Upc<br>WA<br>communit<br>ne rule cate<br>e/Disab                                                                                                    | Jates Alerts N Rules WAN Vari y,rules regory to view and manage le Overrides Remot A k APPLY to save and ser                                                                                                    | Blocked Pass Lists<br>ables WAN Preproc<br>e.<br>e.                         | Suppress<br>s WAN IP Rep                                                                                                    | IP Lists SID Mgmt<br>WAN Logs<br>© Disable All<br>his tab to Snort.                                                                                                    | Log Mgmt Sync                                                                                                    |
| WAN :<br>Avail<br>C<br>Rules<br>Rules                              | Interface<br>Settings<br>able R<br>ategory<br>Signa<br>S<br>Signa<br>S<br>S<br>View                                                                                                    | es<br>s I<br>s Selection<br>ture ID<br>ID Action<br>Filter<br>ategor                                                                                                    | Global Settings<br>VAN Categories<br>on: GPLv2.<br>Select th<br>(SID) Enabl<br>ms App<br>When fir<br>y's Rules                                                                                                    | s Upo<br>WAI<br>.communit<br>ne rule cate<br>e/Disab                                                                                                    | Jates Alerts N Rules WAN Vari y,rules egory to view and manag le Overrides C Reset A k APPLY to save and ser                                                                                                    | Blocked Pass Lists<br>ables WAN Preproc<br>le.                              | Suppress<br>s WAN IP Rep                                                                                                    | IP Lists SID Mgmt<br>WAN Logs                                                                                                    | Log Mgmt Sync                                                                                                    |
| WAN :<br>Avail<br>C<br>Rule<br>Selec                               | Interface<br>Settings<br>able R<br>ategory<br>Signa<br>S<br>Signa<br>S<br>S<br>View<br>Sted C<br>E<br>: O Dr                                                                                                    | es<br>uule Cá<br>Selectio<br>ture ID<br>ID Actio<br>Filter<br>fault Ena<br>fault Ena                                                                                                    | Global Settings<br>VAN Categories<br>ttegories<br>on: GPLv2,<br>Select th<br>(SID) Enable<br>ms App<br>When fir<br>Y'S Rules<br>bled S Disable                                                                                                    | s Upc                                                                                                    | Sates Alerts N Rules WAN Vari y,rules egory to view and manaç le Overrides k APPLY to save and ser Auto-enabled by SID Mgm Auto-enabled by SID Mgm                                                                                                    | Blocked Pass Lists ables WAN Preproc e. d any SID enable/disable t          | Suppress s WAN IP Rep weet Current changes made on th d by SID Mgmt A Rul                                                                                                    | IP Lists SID Mgmt<br>WAN Logs<br>© Disable All<br>his tab to Snort.                                                                                                    | Log Mgmt Sync                                                                                                    |
| WAN :<br>Avail<br>C<br>Rules<br>Selec<br>egend                     | Interfactors<br>Setting:<br>able R<br>able R<br>ategory<br>Signal<br>S<br>Signal<br>S<br>Signal<br>S<br>Signal<br>S<br>Signal<br>S<br>Signal<br>S<br>Signal<br>S<br>Signal<br>S<br>Signal<br>S<br>Setting:<br>Setting: | es<br>uule Cá<br>Selection<br>ID Action<br>Filter<br>ategori<br>fault Ena<br>fault Diss<br>GID                                                                                                    | Global Settings<br>VAN Categories<br>ttegories<br>on: GPLv2,<br>Select th<br>(SID) Enable<br>(SID) Enable<br>When fir<br>y's Rules<br>bled © Enabled<br>bled © Disablet<br>SID                                                                                                    | s Upc                                                                                                    | Sates Alerts N Rules WAN Vari y,rules egory to view and manage le Overrides k APPLY to save and ser Auto-enabled by SID Mgm Auto-disabled by SID Mgm Source                                                                                                    | Blocked Pass Lists ables WAN Preproc e. e. d any SID enable/disable t SPort | Suppress s WAN IP Rep weet Current changes made on th d by SID Mgmt A Ru Destination                                                                                                    | IP Lists SID Mgmt<br>WAN Logs<br>WAN Logs<br>bis tab to Snort.                                                                                                    | Log Mgmt Sync                                                                                                    |
| WAN 1<br>Avail<br>C<br>Rules<br>Rules<br>Selec<br>egend<br>ate     | Interfac<br>Settings<br>able R<br>ategory<br>Signa<br>S<br>S View<br>Sted C<br>E<br>S View<br>S View<br>Action                                                                                                    | es<br>ule Ca<br>Selection<br>ID Action<br>Filter<br>fault Ena<br>fault Disc<br>GID<br>1                                                                                                    | Global Settings<br>VAN Categories<br>Ategories<br>on: GPLv2,<br>Select th<br>(SID) Enable<br>(SID) Enable<br>When fir<br>y's Rules<br>bled © isabled<br>SID<br>105                                                                                                    | s Upc<br>WA<br>communit<br>er rule cate<br>e/Disab                                                                                                    | Sates Alerts Alerts N Rules WAN Vari y,rules regory to view and manage regory to view and manage Re Overrides Reference Al Auto-enabled by SID Mgm Auto-disabled by SID Mgm Source SHOME_NET                                                                                                    | Blocked Pass Lists ables WAN Preproce e                                     | Suppress S WAN IP Rep Seet Current Changes made on th d by SID Mgmt A Ru Destination SEXTERNAL_NET                                                                                                    | IP Lists SID Mgmt<br>WAN Logs<br>WAN Logs<br>Cisable All<br>his tab to Snort.                                                                                                    | Log Mgmt Sync                                                                                                    |
| WAN :<br>Avail<br>C:<br>Rule<br>Selec<br>egend<br>ate              | Interfac<br>Settings<br>able R<br>ategory<br>Signa<br>S<br>Signa<br>S<br>View<br>Cted C<br>C<br>S view<br>Action                                                                                                    | es<br>ule Cr<br>Selection<br>ID Action<br>ID Action<br>Filter<br>GID<br>1<br>1                                                                                                    | Global Settings<br>VAN Categories<br>Ategories<br>on: GPLv2.<br>Select th<br>(SID) Enable<br>(SID) Enabled<br>When fir<br>y's Rules<br>bled © Enabled<br>SID<br>105<br>108                                                                                                    | s Upc<br>WA<br>communit<br>er rule cate<br>e/Disab<br>y<br>hished, clic<br>by user (<br>d by user (<br>d b) user (<br>d b) user (<br>d | Sates Alerts N Rules WAN Vari y,rules gory to view and manage gory to view and manage le Overrides CC Reset A Auto-enabled by SID Mgm Auto-disabled by SID Mgm Source SHOME_NET \$EXTERNAL_NET                                                                                                    | Blocked Pass Lists ables WAN Preproc e                                      | Suppress S WAN IP Rep Seet Comm Changes made on th Changes made on th SEXTERNAL_NET SHOME_NET                                                                                                    | IP Lists SID Mgmt<br>WAN Logs<br>WAN Logs<br>WAN Logs<br>Uisable All<br>his tab to Snort.<br>ke action is alert<br>DPort<br>any<br>7597                                                                                                    | Log Mgmt Sync                                                                                                    |
| WAN :<br>Avail<br>C:<br>Rules<br>Seleccegend<br>ate                | Interfac<br>Settings<br>able R<br>ategory<br>Signa<br>S<br>Signa<br>S<br>View<br>Cted C<br>C<br>E<br>S D<br>Action<br>Action                                                                                           | es<br>ule Ca<br>Selection<br>ID Action<br>ID Action<br>ID ID Action<br>ID ID ID ID ID ID ID ID ID ID ID ID ID I                         | Global Settings<br>VAN Categories<br>Ategories<br>on: GPLv2.<br>Select th<br>(GID) Enable<br>(GID) Enabled<br>When fir<br>V's Rules<br>SID<br>105<br>108<br>110                                                                                                    | s Upc<br>WA<br>communit<br>er rule cate<br>e/Disab<br>y<br>hished, clic<br>by user @<br>hished, clic<br>by user @<br>Proto<br>tcp<br>tcp<br>tcp                                                                                                    | Sates Alerts Alerts Alerts N Rules WAN Variation of the second second se | Blocked Pass Lists ables WAN Preproc e                                      | Suppress Suppress Sup | IP Lists SID Mgmt<br>WAN Logs<br>WAN Logs<br>WAN Lo | Log Mgmt Sync                                                                                                    |
| WAN :<br>Vail<br>Ci<br>Rule<br>Selec<br>egend<br>ate               | Interfac<br>Settings<br>able R<br>ategory<br>Signal<br>S<br>S<br>View<br>ted C<br>E @ De<br>Action<br>Action<br>A                                                                                                    | es I<br>ule Ca<br>Selection<br>ID Action<br>Filter<br>fault Ena<br>fault Diss<br>GID<br>1<br>1<br>1<br>1<br>1                                                                                                    | Global Settings<br>VAN Categories<br>Ategories<br>Carter<br>Select th<br>(SID) Enable<br>(SID) Enable<br>(SID) Enab | s Upo<br>wAl<br>communit<br>he rule cato<br>e/Disab<br>y<br>hished, clic<br>by user @<br>Proto<br>top<br>top<br>top<br>top                                                                                                    | Sates Alerts Alerts N Rules WAN Variation of the second of the second of | Blocked Pass Lists ables WAN Preproc e                                      | Suppress s WAN IP Rep weet Current changes made on th d by SID Mgmt A Ru Destination SEXTERNAL_NET SHOME_NET SHOME_NET SEXTERNAL_NET                                                                                                    | IP Lists SID Mgmt WAN Logs WAN Logs WAN                                                                                                    | Log Mgmt Sync                                                                                                    |
| WAN :<br>Avail<br>C:<br>Rules<br>Select<br>egend<br>ate            | Interfac<br>Settings<br>able R<br>ategory<br>Signal<br>S<br>S View<br>sted C<br>Action<br>Action<br>A<br>Action<br>A                                                                                                   | es I<br>Iule Ca<br>Selection<br>ID Action<br>Filter<br>Ategory<br>fault Ena<br>fault Diss<br>GID<br>1<br>1<br>1<br>1<br>1<br>1                                                                                                    | Global Settings<br>VAN Categories<br>Ategories<br>Select th<br>(SID) Enable<br>(SID) Enable<br>(SID | s Upo<br>wA<br>.communit<br>er rule cato<br>e/Disab<br>y<br>hished, clic<br>by user @<br>Proto<br>top<br>top<br>top<br>top<br>top                                                                                                    | Sates Alerts Alerts Alerts N Rules WAN Variation of the second of the second of the se | Blocked Pass Lists ables WAN Preproce e                                     | Suppress Suppress Sup | IP Lists SID Mgmt<br>WAN Logs<br>WAN Logs<br>Cisable All<br>his tab to Snort.<br>Reaction is alert<br>DPort<br>any<br>12345:12346<br>any<br>any<br>any                                                                                                    | Log Mgmt Sync<br>Sync<br>Sync |
| Snort<br>WAN :<br>Avail<br>C:<br>Rules<br>Select<br>.egend<br>tate | Interfac<br>Settings<br>able R<br>ategory<br>Signa<br>S<br>S View<br>Sted C<br>C<br>C<br>C<br>Action<br>Action<br>A<br>A                                                                                               | es I<br>ule Ca<br>Selection<br>ID Action<br>ID Action<br>ID ID Action<br>ID ID Action<br>ID ID Action<br>ID ID Action<br>ID ID ID ID ID ID ID ID ID ID ID ID ID I | Global Settings<br>VAN Categories<br>Ategories<br>Select th<br>(GPLv2,<br>Select th<br>(GID) Enable<br>(GID) Enable | s Upc<br>wA<br>communit<br>ne rule cate<br>e/Disab<br>y<br>nished, clic<br>d by user<br>tcp<br>tcp<br>tcp<br>tcp<br>tcp<br>tcp<br>tcp                                                                                                    | Sates Alerts Alerts Alerts Alerts N Rules WAN Variation of the second of the second of | Blocked Pass Lists ables WAN Preproc e                                      | Suppress Suppress Sup | IP Lists SID Mgmt<br>WAN Logs<br>WAN Logs<br>Cisable All<br>Cisable All<br>Cisa                                                                                             | Log Mgmt Sync                                                                                                    |